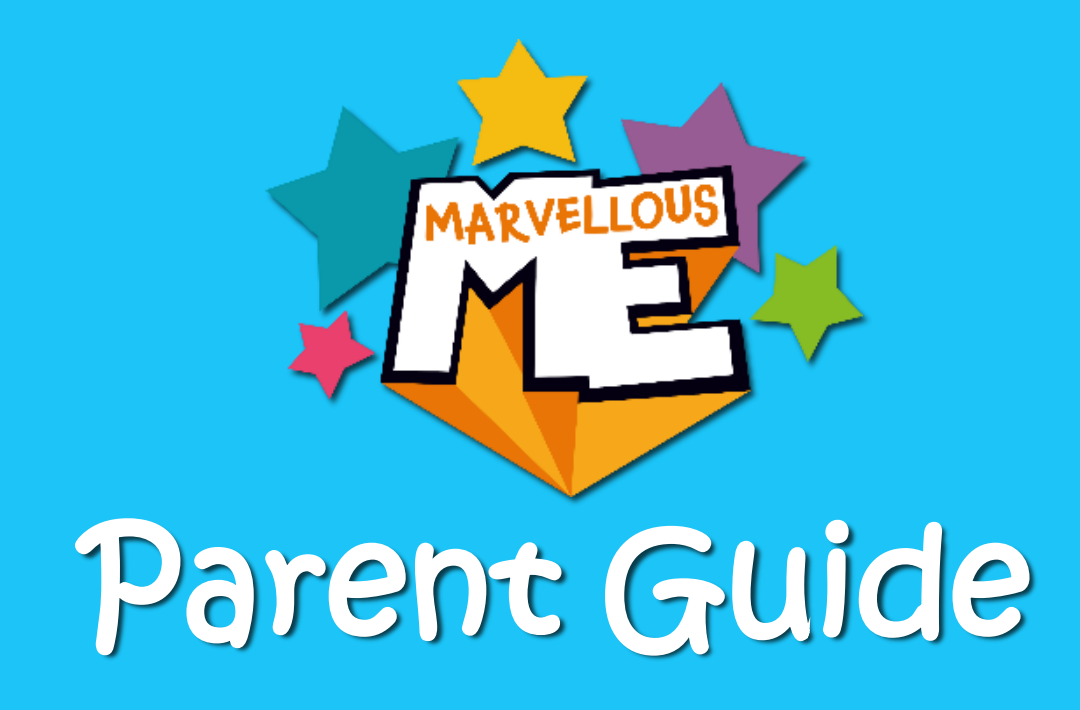

- Why does our school use Marvellous Me?
- Getting set up
- Using MarvellousMe
- Useful Parent Links and Settings
- MemoryBook

# Why does our school use MARVELLOUS ME?

Keeping you informed of your child's activities and achievements at school is really important to us, so we are excited to use MarvellousMe.

It's free and helps you to:

• Have more meaningful conversations with your child about their day.

Star of the Week

awarded a badge for

- Continue your child's learning and practise topics covered in class.
- Say well done for their achievements and better
   understand the values the school celebrates.
- Share the good news with partners, grandparents and carers.

Respect

# Getting Set Up

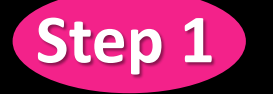

Ask the school office for your child's unique join code and download the free 'MarvellousMe for Parents' app from the App Store or Google Play Store.

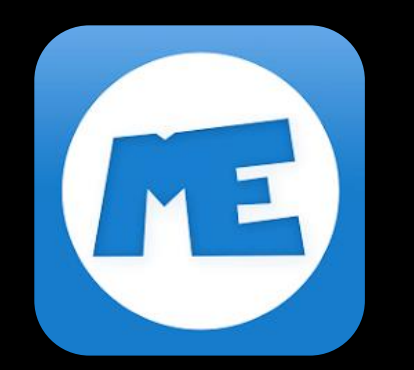

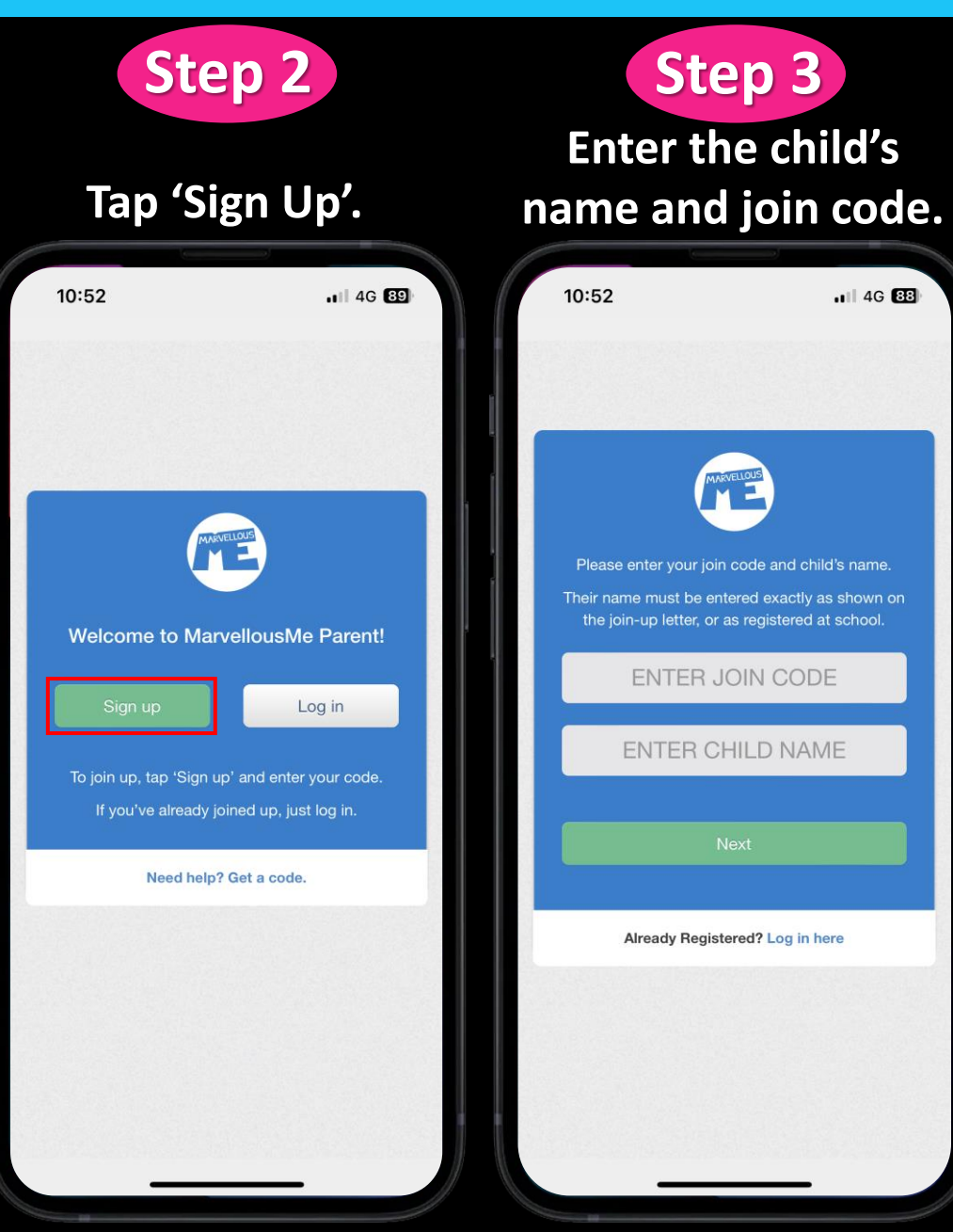

**Enter your details** and tap 'Sign Up'. 10:54 1 4G 88 Please enter your details and tap 'Sign up'. Your name Your email Your email Re-enter your email Your password Enter your password Re-enter your password • Use at least 8 characters Use at least 1 upper case letter Use at least 1 lower case letter Use at least 1 number Use at least 1 special character (!@#\$%^&\*()\_+|-· Do not use common words or names

Step 4

www.marvellousme.com

## If you already have a Marvellous Me Parent account:

# Step 1

Check that your device has the latest update of the 'MarvellousMe for Parents' app.

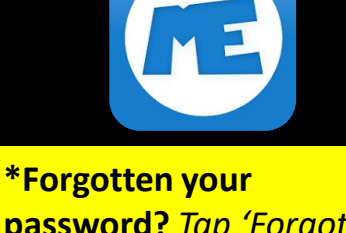

**password?** Tap 'Forgot?' on the log in screen and enter your email address to be sent a reset link.

\*Forgotten which email address you signed up with? The school office can check this for you.

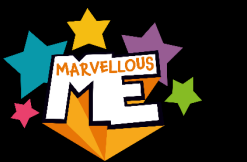

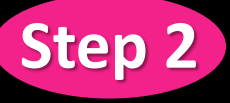

Open the app and log in (if necessary)\*.

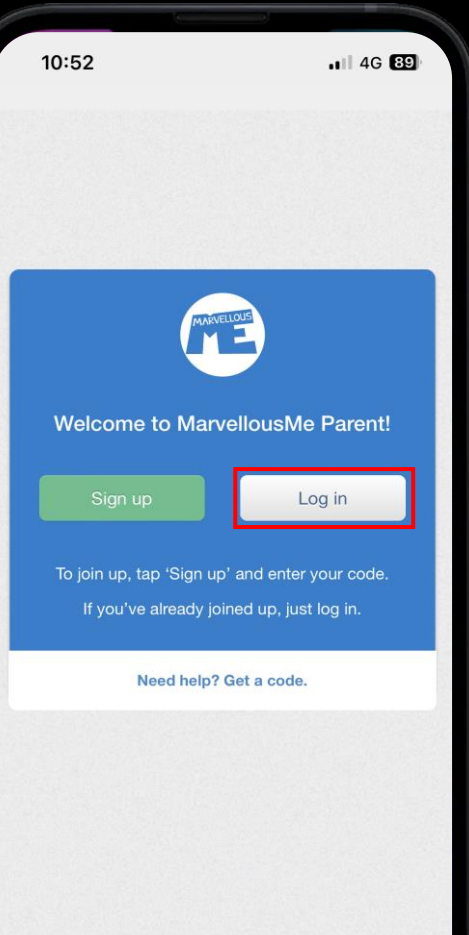

If you cannot see your child's account, ask the school office for the active join code and tap 'Add child'.

Step 3

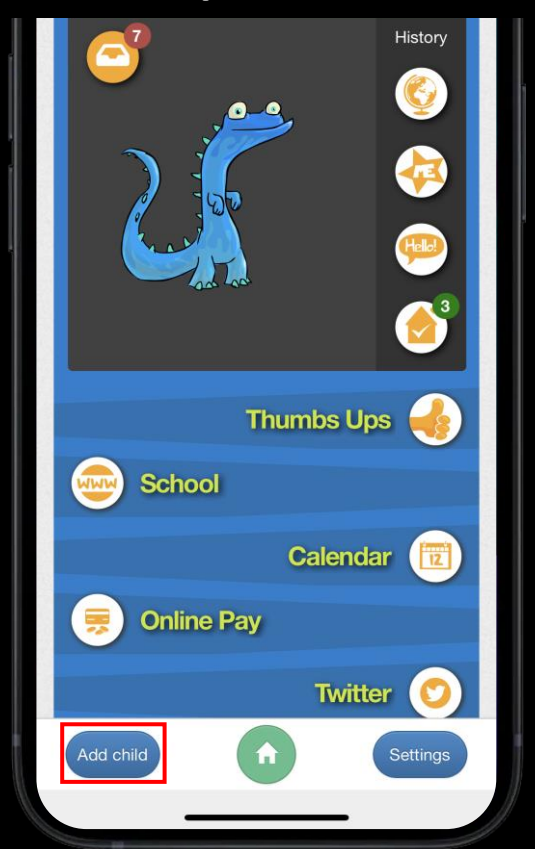

### Step 4

Tap 'Settings' to ensure you have device notifications switched on. You can also opt to receive alerts via email.

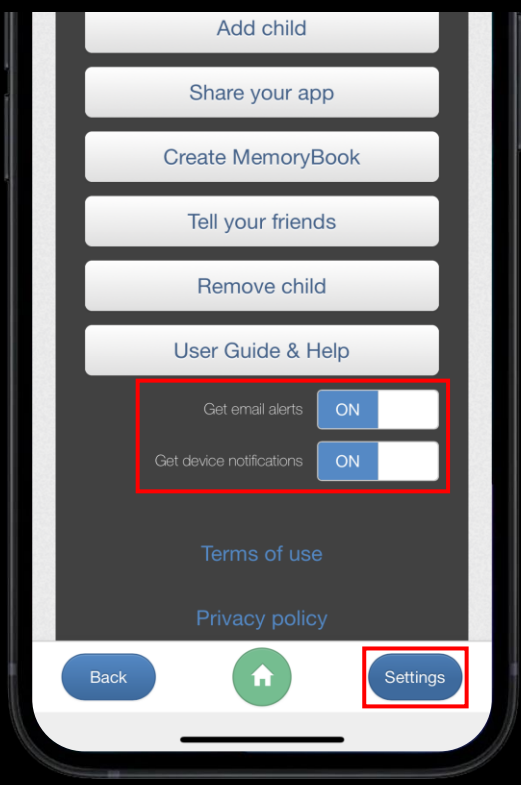

# Using MarvellousMe

۵ = 🗖 G --- == 0 0 ==

00

Billy has just done something marvellous! Tap for more.

日
 日
 日
 日
 日
 日
 日
 日
 日
 日
 日
 日
 日
 日
 日
 日
 日
 日
 日
 日
 日
 日
 日
 日
 日
 日
 日
 日
 日
 日
 日
 日
 日
 日
 日
 日
 日
 日
 日
 日
 日
 日
 日
 日
 日
 日
 日
 日
 日
 日
 日
 日
 日
 日
 日
 日
 日
 日
 日

 日

 日

 日

 日

 日

 日

 日

 日

 日

 日

 日

 日

 日

 日

 日

 日

 日

 日

 日

 日

 日

 日

 日

 日

 日

 日

 日

 日

 日

 日

 日

 日

 日

 日

R MARVELLOUSME

B 😫 🚺

.

1

C

S \*\* ~ N \*\* •

🖬 🚟 🖻

Tap for more

Today we learned to spell words beginning with the letter S.'Ive attached the words for next weeks guiz. Please help your child to

practise.

Billy learned this: Spelling

Spelling

by Headteacher - 11 hours ago Due: 27/9/2017 | Learning 🔁 🔘 Done

A

Tap for full screen.

Tap to share.

#### Tap to download any attachment.

If the note contains a home task with a due-date, you will see this under the message.

Tap to add the due-date to your device's calendar. Mark the task as 'Done'.

**Remember to tap Hi5** every time you receive a message to thank the teacher for keeping you informed and let them know you've seen the good news.

# Using Marvellous Me

Tap here to access news from the last 30 days. You can 'star' any that you want to share with your child.

If your child's school awards Thumbs Up points in the classroom, you will find your child's totals here.

Click here to add another child to your Parent account. Simply enter their join code and name.

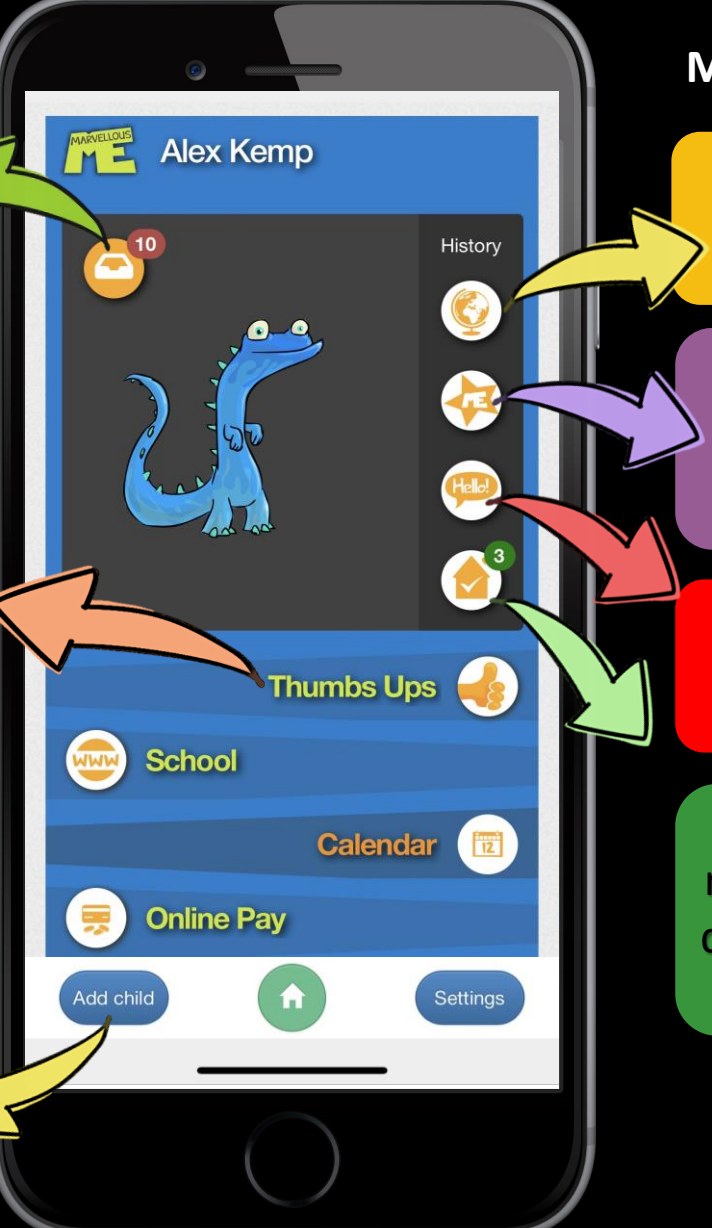

© Copyright MarvellousMe Limited.

# The History catalogues all the MarvellousMes sent for your child:

ACTIVITIES tell you what your child is learning.

**BADGES** are awarded to praise positive behaviours and to recognise the school's values.

**MESSAGES** are sent for Notices and reminders.

HOME TASKS contain tasks that require parent support by a specific date e.g. homework, spelling lists to practice.

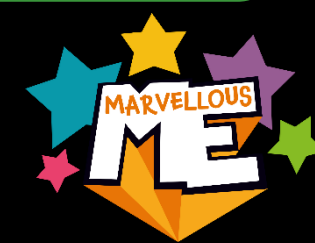

# Tips for Parents

Use your new insight wisely and prompt conversations with your child at different times, such as when travelling, over dinner or at quiet times together. It's natural for children to want to unwind and play after school.

Show the MarvellousMe app to your child. It will help them to reflect on their learning and feel proud of the teacher's positive comments.

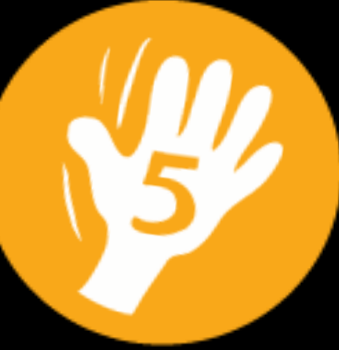

Hi5 the teacher every time they send you an update so they know you are engaged.

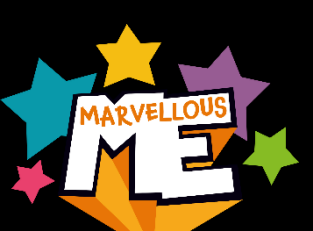

Share your app with family and friends by giving them the same join code that you used, or inviting them in 'Settings'. They will then be able to enjoy the instant updates as well.

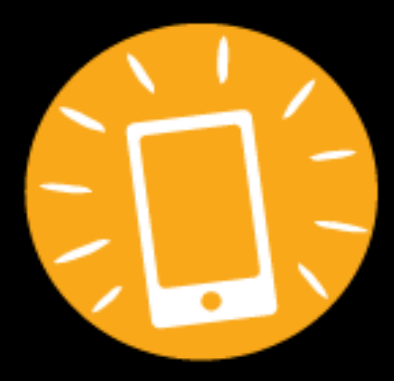

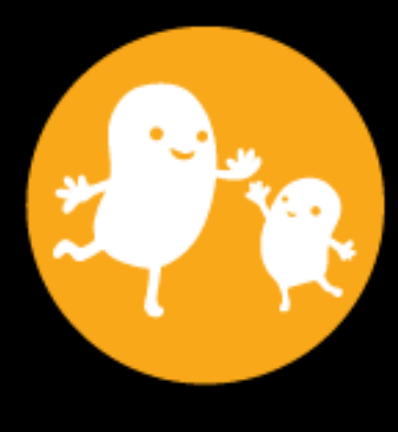

## Useful Parent Links and Settings

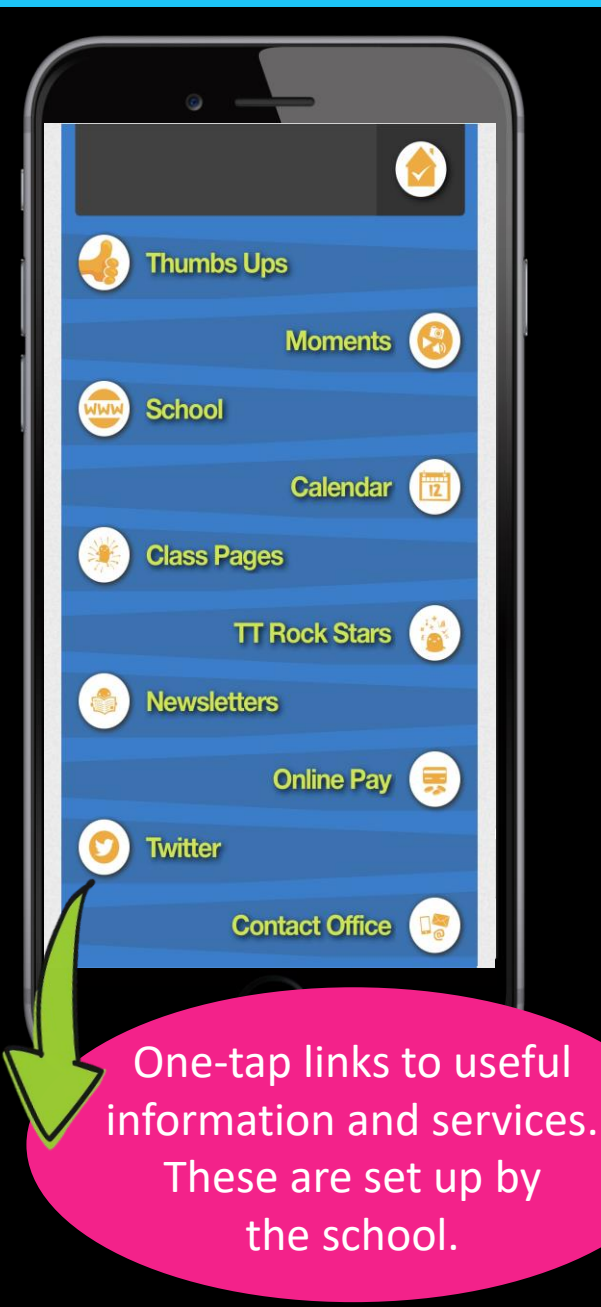

| •                        |  |
|--------------------------|--|
| Settings                 |  |
| Account                  |  |
| Add child                |  |
| Share your app           |  |
| Create MemoryBook        |  |
| Tell your friends        |  |
| Remove child             |  |
| User Guide & Help        |  |
| Get email alerts ON -    |  |
| Get device notifications |  |
| Terms of use             |  |
| Privacy policy           |  |
| Back Settings            |  |
|                          |  |

Change your name and password. Add more children to your app. Invite other family members. Download a MemoryBook. Recommend MarvellousMe Remove a child from your app. Get help. Get email alerts. Get device notifications.

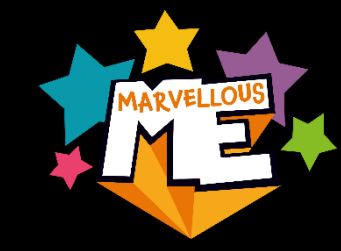

# MemoryBook

These are free downloadable PDFs of your child's MarvellousMe history. They're wonderful keepsakes and can be created for any time period e.g. for the School Year, or for 'All Time' when your child leaves the school.

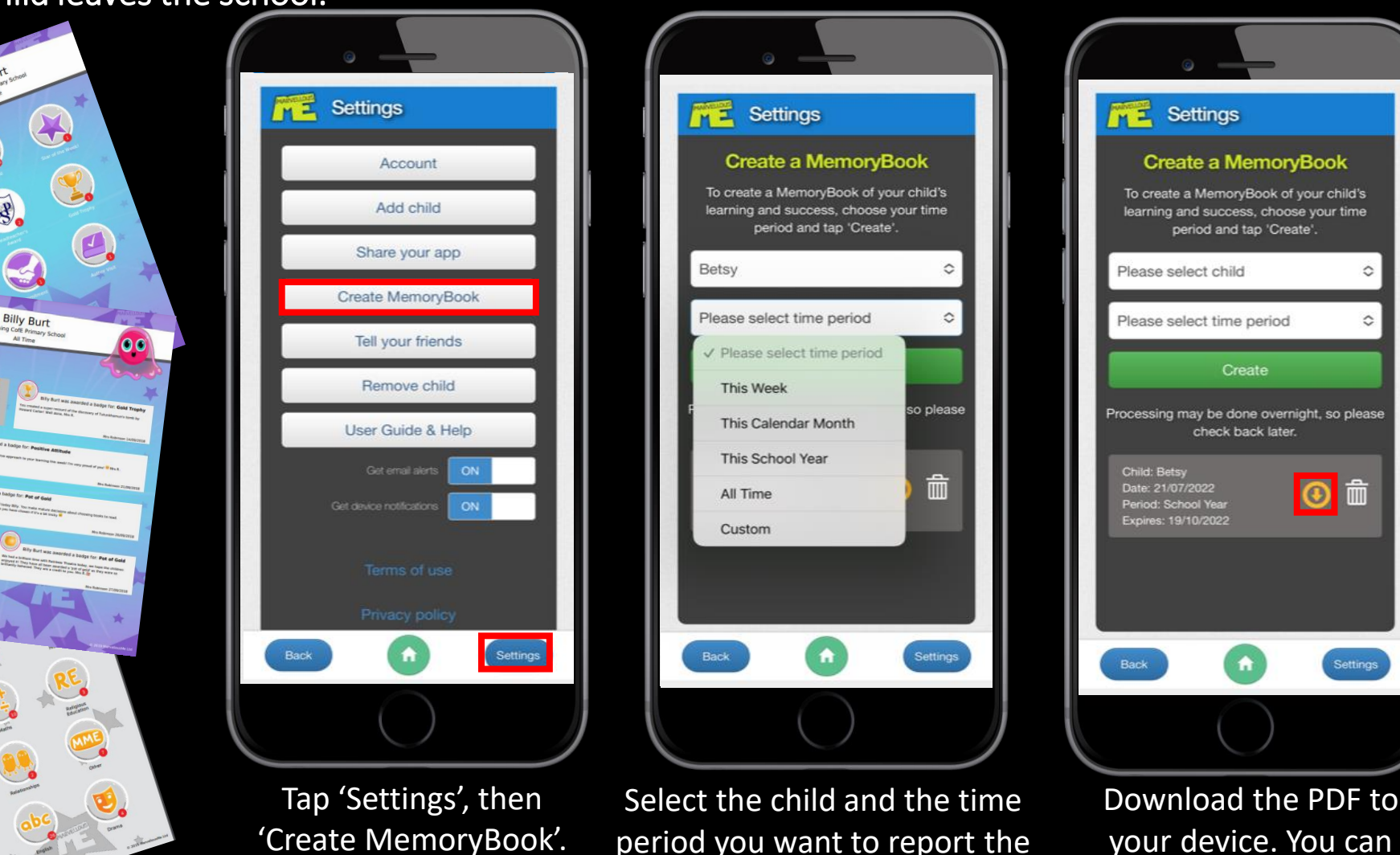

your device. You can save, print or forward it.

© Copyright MarvellousMe Limited.

MemoryBook for. Tap 'Create'.